# cbe.ab.ca

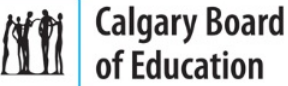

# MyCBE: Accessing Attendance and Assessment Information (K-9)

Use your MyCBE account to access information about Attendance and Assessment. Students and families are encouraged to use the MyCBE Portal, rather than the PowerSchool App, to access information about grades and attendance at this time.

# Sign In

Go to the MyCBE Portal sign in page (<u>https://sis.cbe.ab.ca</u>). You can also access this page from the public CBE website (<u>https://www.cbe.ab.ca/</u>) or your school's website, by clicking on the MyCBE link.

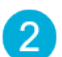

#### Enter your Username and Password.

- Students use your CBE Student ID and CBE network password.
- Parents/Guardians use your MyCBE username and password that was created during parent account setup.

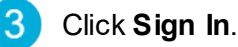

The MyCBE Portal Sign In page offers account help for parents/guardians and students. Parents/Guardians must create a parent account before they can sign in.

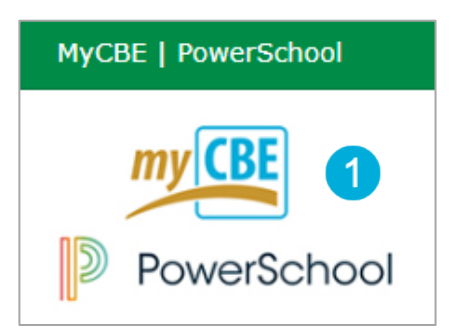

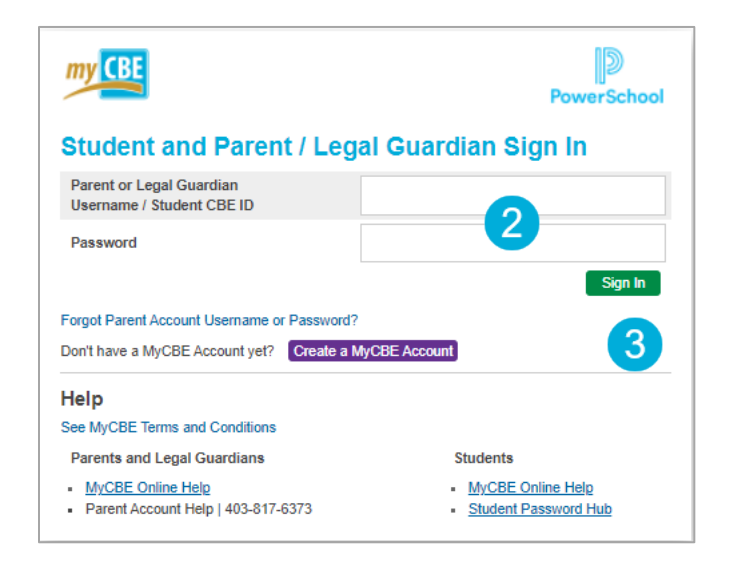

### **View Attendance**

- On the left-side Navigation menu, click on **Grades** and Attendance.
- 2 The **Attendance** tab gives information about the student's attendance for the last two weeks and the total number of absences and lates for each course in which the student is enrolled.
- 3 Click on the Absences or Lates hyperlinks to view the dates of each attendance record. The Dates of Attendance page will appear.
- On the left-side Navigation menu, click on **Attendance History**. This page will display the student's attendance records for the entire term.

|                                |            |      |                  |       |      |     | Ν      | /ly(  | CBE   | = .  | Ac | cessing Attendance      | e and Assessme | nt Informa | ition (K<br>⊯ ∣ sign |
|--------------------------------|------------|------|------------------|-------|------|-----|--------|-------|-------|------|----|-------------------------|----------------|------------|----------------------|
| Por Por                        | werSchool  |      |                  |       |      |     |        |       |       |      |    |                         |                |            |                      |
|                                |            |      |                  |       |      |     |        |       |       |      |    |                         |                | Ľ          | !                    |
| vigation                       | Grados a   | nd ( | \ <del>   </del> | on    | lar  | 100 |        |       |       |      |    |                         |                |            |                      |
| МуСВЕ                          | orades a   |      | ~                | CIN   | aai  |     | ••     |       |       |      |    |                         |                |            |                      |
| Grades and                     | Attendance | 2    | re               | nts & | Grad | es  | Ste    | ems / | Outco | omes | 6  |                         |                |            |                      |
| Report Card /                  |            |      |                  |       |      |     |        |       |       |      |    | Attendance By Class     |                |            |                      |
| Student Info                   | Evp        |      | La               | st We | ek   |     |        | Th    | is We | ek   |    | Cours                   |                | Absences   | Lates                |
| Grade History -<br>High School | Exp        | м    | т                | w     | н    | F   | М      | т     | w     | н    | F  | Cours                   | 5C             | Absences   | Lates                |
| 🖔 My Schedule                  | AM-PM(A)   |      |                  |       |      |     | A<br>A |       |       |      |    | Home room               | Rm:            | 2          | 3                    |
| Attendance                     | OT(A)      |      |                  |       |      |     |        |       |       |      |    | Music 2                 | - Rm:          | 0          | 0                    |
| Class                          | OT(A)      |      |                  |       |      |     |        |       |       |      |    | Physical Education 2    | 2m:            | 0          | 0                    |
| School                         | OT(A)      |      |                  |       |      |     |        |       |       |      |    | R3 Citizenship          | 2m.            | 0          | 0                    |
| Bus Routes                     | OT(A)      |      |                  |       |      |     |        |       |       |      |    | R4 Personal Development | Om: r          | 0          | 0                    |
| Account                        | OT(A)      |      |                  |       |      |     |        |       |       |      |    | R5 Character            | Dm: r          | 0          | 0                    |
| - Ficicicii.es                 | OT(A)      |      |                  |       |      |     |        |       |       |      |    | Science 2 Fr            | 2m:            | 0          | 0                    |

#### Dates of Attendance:

|                                                                                              | Date                                                  | s of all abs                          | enc         | es 1             | for I                | Hor                    | ne r | oon         | n Ex        | xp. A | AM- | PM          | (A) (                 | HOI         | MEF                 | 200           | м         | _) f | or s      | 52:          |           |          |          |            |           |        |            |                         |              |               |               |     |          |           |                |      |
|----------------------------------------------------------------------------------------------|-------------------------------------------------------|---------------------------------------|-------------|------------------|----------------------|------------------------|------|-------------|-------------|-------|-----|-------------|-----------------------|-------------|---------------------|---------------|-----------|------|-----------|--------------|-----------|----------|----------|------------|-----------|--------|------------|-------------------------|--------------|---------------|---------------|-----|----------|-----------|----------------|------|
| 1. AM(A) - 03/08/202<br>2. PM(A) - 03/08/202                                                 | 1 - A<br>1 - A                                        |                                       |             |                  |                      |                        |      |             |             |       |     |             |                       |             |                     |               |           |      |           |              |           |          |          |            |           |        |            |                         |              |               |               |     |          |           |                |      |
| mv CBE ID p                                                                                  | PowerSchool                                           |                                       |             |                  |                      |                        |      |             |             |       |     |             |                       |             |                     |               |           |      |           |              |           |          |          |            | W         | /elco  | ome        | .,                      |              |               |               |     | Help     | )         | Si             | gn C |
|                                                                                              | owerschool                                            |                                       |             |                  |                      |                        |      |             |             |       |     |             |                       |             |                     |               |           |      |           |              |           |          |          |            |           |        |            |                         |              |               |               |     | ß        |           | ! <sup>1</sup> | 4    |
| Navigation                                                                                   | Meeting A                                             | Attenda                               | nce         | e⊦               | lis                  | to                     | ry:  |             |             |       |     |             |                       |             |                     |               |           |      |           |              |           |          |          |            |           |        |            |                         |              |               |               |     |          |           |                |      |
|                                                                                              |                                                       |                                       |             |                  |                      |                        |      |             |             |       |     |             |                       |             |                     |               |           |      |           |              |           |          |          |            |           |        |            |                         |              |               |               |     |          |           |                |      |
| Grades and                                                                                   | Course                                                | Expression                            |             | 1/25             | -1/29                | 9                      |      | 2/1-        | -2/5        |       |     | 2/8-        | 2/12                  |             | 2                   | /15-2         | 2/19      |      | 2         | 22-2         | 2/26      |          |          | 3/1        | -3/5      | 5      |            | 3                       | 8/8-3        | 3/12          | 2             |     | 3/1      | 5-3/      | 19             |      |
| Grades and<br>Attendance                                                                     | Course                                                | Expression                            | M           | 1/25<br>Т V      | -1/29<br>N Н         | )<br>H F               | M    | 2/1·<br>T V | -2/5<br>N F | H F   | м   | 2/8-<br>T V | 2/12<br>N Н           | F           | 2<br>M <sup>-</sup> | 15-2<br>T W   | 2/19<br>H | FI   | 2<br>M 1  | 22-2<br>W    | 2/26<br>H | F        | м        | 3/1<br>T \ | -3/5<br>N | ;<br>н | FN         | з<br>и т                | 3/8-3<br>г М | 3/12<br>V   I | 2<br>H F      | = M | 3/1<br>T | 5-3/<br>W | 19<br>H        | F    |
| Grades and<br>Attendance<br>Report Card /<br>Student Info                                    | Course<br>Home room                                   | Expression<br>AM(A)<br>PM(A)          | -<br>-      | 1/25<br>T V      | -1/29<br>N H         | )<br>  F<br>-          | M    | 2/1-<br>T V | -2/5<br>N F | H F   | M   | 2/8-<br>T V | 2/12<br>N H           | F<br>-      | 2<br>M *            | 15-2<br>T W   | 2/19<br>H | FI   | 2.<br>M 1 | 122-2        | 2/26<br>H | F        | М        | 3/1<br>T \ | -3/8<br>N | 5<br>H | F N        | 3<br>VI T<br>A<br>A     | 3/8-3<br>r w | 3/12<br>V I   | 2<br>H F      | E M | 3/1<br>T | 5-3/<br>W | 19<br>H        | F    |
| Grades and<br>Attendance<br>Report Card /<br>Student Info<br>Grade History -<br>High School  | Course<br>Home room<br>E: 09/01/2020<br>L: 07/01/2021 | Expression<br>AM(A)<br>PM(A)          | -<br>-      | 1/25<br>T V<br>- | -1/29<br>N H         | )<br>  F<br>  -        | М    | 2/1-<br>T V | -2/5<br>N F | H F   | M   | 2/8-<br>T V | 2/12<br>N H           | F<br>-<br>- | 2<br>M -<br>-       | 15-2<br>T W   | 2/19<br>H | F I  | 2<br>M 1  | 122-2        | 2/26<br>H | <b>F</b> | М        | 3/1<br>T \ | -3/5<br>N | H I    | F N        | 3<br>VI T<br>A<br>A     | 3/8-3<br>r w | 3/11<br>V I   | 2<br>H F<br>- | - M | 3/1<br>T | 5-3/<br>W | 19<br>H        | F    |
| Grades and<br>Attendance<br>Report Card /<br>Grade History -<br>High School /<br>My Schedule | Course<br>Home room<br>E: 09/01/2020<br>L: 07/01/2021 | Expression<br>AM(A)<br>PM(A)<br>OT(A) | -<br>-<br>- | 1/25<br>T V<br>- | -1/29<br>N H<br><br> | )<br>  F<br>  -<br>  - |      | 2/1-<br>T V | -2/5<br>N H | H F   | М   | 2/8-<br>T V | 2/12<br>N H<br>-<br>- | -<br>-      | 2<br>M -<br>-       | :/15-:<br>T W | 2/19<br>H | • •  | 2.<br>M 1 | 122-2<br>7 W | 2/26<br>H | <b>F</b> | <b>М</b> | 3/1<br>T \ | -3/6<br>N | 5<br>H | F N<br>. 4 | 3<br>M T<br>A<br>A<br>A | в/8-3<br>Г М | 3/11<br>V I   | 2<br>H F<br>- | • M | 3/1<br>T | 5-3/<br>W |                | F    |

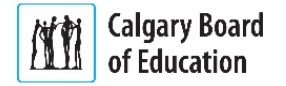

#### MyCBE | Accessing Attendance and Assessment Information (K-9)

## **View Assessment Information**

If the student's school is using PowerSchool as a tool for ongoing communication, assessment information can be accessed through the MyCBE Portal. There are two ways to view assessments: in chronological order or by report card category/stem.

#### To view all assessments in chronological order:

- 1 On the left-side Navigation menu, click on **Grades** and **Attendance**.
- 2 Click on the **Assignments & Grades** tab. This page will list all of the student's courses. There is a column for each reporting term. S1 refers to the first reporting period, which ends in December/January. Y1 refers to the final reporting period, which ends in June.
- 3 Click on the **Info** button for the appropriate term and course to view assessments. If new information does not appear on the screen, scroll down.

| m                                      | IV CBE                         | Pov | werSchool                          |                              |              |      | Welcome, |      | Help   S | ign ( |
|----------------------------------------|--------------------------------|-----|------------------------------------|------------------------------|--------------|------|----------|------|----------|-------|
| lovi                                   | ration                         | ▲   |                                    |                              |              |      |          |      | 2 !      | 9     |
|                                        | MyCBE                          |     | Assignments a                      | & Grades:                    |              |      |          |      |          |       |
|                                        | Grades and<br>Attendance       | 1   | Attendance Assignment              | ents & Grades                | / Outcomes   |      |          |      |          |       |
| ∎<br>⊗                                 | Report Card /<br>Student Info  | Ĭ   | Legend<br>xxxx = click for more in | formation about specific ass | signments    |      |          |      |          |       |
| 6                                      | Grade History -<br>High School |     | Term codes: T = term; S =          | semester; Y = year           |              |      |          |      |          |       |
|                                        | My Schedule                    |     | Exp                                |                              | Cou          | ırse | E1       | S1   |          |       |
| -                                      | Attendance                     |     | AM-PM(A)                           | Home room                    | Rm:          |      |          | info | info     |       |
|                                        | Class                          |     | OT(A)                              | Music 2                      | - Rm:        |      |          | info | info     |       |
| ा <u>त्र</u><br>तन्न्न                 | School                         |     | OT(A)                              | Physical Education 2         | - Rm:        |      |          | info | info     |       |
|                                        | Bus Routes                     |     | OT(A)                              | R3 Citizenship               | - Rm: 1      |      |          | info | info     |       |
| ;;;;;;;;;;;;;;;;;;;;;;;;;;;;;;;;;;;;;; | Account                        |     | OT(A)                              | R4 Personal Developm         | ent<br>- Rm: |      |          | info | info     |       |
|                                        | Preferences                    |     | OT(A)                              | R5 Character                 | - Rm:        |      |          | info | info     |       |
|                                        | District Code<br>DDXT          |     | OT(A)                              | Science 2 Fr                 | - Rm:        |      |          | info | info     |       |
|                                        | App Store                      |     | OT(A)                              | Social Studies 2 Fr          | - Rm:        |      |          | info | info     |       |
|                                        | Google play                    |     | OT(A)                              | Mathematics 2 Fr 🗿           | Rm:          |      |          | info | info     |       |

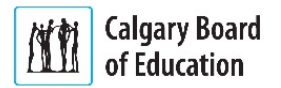

4

You will see a list of assessments the teacher has published. The assessments are listed chronologically.

| Column                  | Description                                                                                                    |
|-------------------------|----------------------------------------------------------------------------------------------------|
| Due Date                | The date that the assessment was due/carried out.                                                                                                    |
| Category                | The type of assessment (e.g., Products, Observations).                                                                                                    |
| Assignment              | The title of the assessment.                                                                                                    |
|                         | An information icon indicates that the teacher has<br>provided a description that includes general information<br>about the assessment.                                                                                                    |
| Flags                   | Teachers will use Flags to communicate information<br>about behaviours that impact learning. For example, a<br>teacher will add a flag to indicate the assessment was<br>collected, late, missing, etc. These flags are described in<br>the legend below.                                          |
|                         | Click on the <b>Show Stems/Outcomes</b> icon to view the associated report card category/stem and the 1-4 achievement indicators that describe the student's level of understanding.                                                                                                    |
| Score                   | If the teacher has provided an overall score on the assessment, it will appear here.                                                                                                    |
|                         | A dialogue icon indicates that the teacher has written a comment about the student's level of understanding.                                                                                                    |
| Student Score<br>Detail | <ul> <li>A link will appear in the last column if the teacher has entered a description or comment for this assessment. Click on <b>View</b> for details. The Student Score Detail window will appear with the following:</li> <li>The Score Comment tab will appear if the teacher has</li> </ul> |
|                         | written a comment about the student's level of<br>understanding.                                                                                                    |
|                         | <ul> <li>The Assignment Description tab will appear if the<br/>teacher has written a description about the<br/>assessment.</li> </ul>                                                                                                    |
|                         | • The Category Description tab will appear if the teacher has written a description of the category.                                                                                                    |
|                         | Click $\mathbf{x}$ in the upper-right corner to close the window.                                                                                                    |

MyCBE | Accessing Attendance and Assessment Information (K-9)

|                                                                                                    |                                                                                                    |                                                                                                    |                                                                                       |                          |                                           |                      | _                    |
|----------------------------------------------------------------------------------------------------|----------------------------------------------------------------------------------------------------|----------------------------------------------------------------------------------------------------|---------------------------------------------------------------------------------------|--------------------------|-------------------------------------------|----------------------|----------------------|
| /14/2020                                                                                                    | Conversations                                                                                                    | Shapes Around Us!                                                                                                    | <u>al</u> •                                                                           |                          |                                           |                      | Þ                    |
| /13/2019                                                                                                    | Observations                                                                                                    | Fruit Bar Graph                                                                                                    | 0 💷                                                                                   | 0                        |                                           |                      | þ                    |
|                                                                                                    | NUMBER - Number - Deve                                                                                                    | lops number sense and applies strategies for comp                                                                                                    | outation and estimation                                                               |                          |                                           | 3                    |                      |
|                                                                                                    | STATISTICS - Statistics - U                                                                                                    | ses data to make predictions and answer questions                                                                                                    | S                                                                                     |                          |                                           | 3                    |                      |
| /09/2019                                                                                                    | Products                                                                                                    | Data Gathering                                                                                                    |                                                                                       |                          |                                           |                      | Þ                    |
| /04/2019                                                                                                    | Products                                                                                                    | What's the difference?                                                                                                    | <u></u>                                                                               |                          |                                           |                      | P                    |
|                                                                                                    | NUMBER - Number - Deve                                                                                                    | lops number sense and applies strategies for comp                                                                                                    | outation and estimation                                                               |                          |                                           | 3                    |                      |
| /27/2019                                                                                                    | Conversations                                                                                                    | Subtraction Poem                                                                                                    | <u>a</u>                                                                              |                          | $\bigcirc$                                |                      |                      |
| /14/2019                                                                                                    | Observations                                                                                                    | Skip Count by 25                                                                                                    | 0 💷                                                                                   |                          |                                           |                      | Þ                    |
|                                                                                                    | PATTERNS & RELATIONS<br>relationships                                                                                                | - Patterns and Relations - Uses algebraic reasonin                                                                                                    | ng to represent patterns and                                                          |                          |                                           |                      |                      |
| 12/2019                                                                                                    | Products                                                                                                    | Puzzle Builder                                                                                                    |                                                                                       |                          |                                           |                      |                      |
|                                                                                                    | PATTERNS & RELATIONS<br>relationships                                                                                                | - Patterns and Relations - Uses algebraic reasonin                                                                                                    | ng to represent patterns and                                                          |                          |                                           | 3                    |                      |
| •                                                                                                    | SHAPE & SPACE - Shape<br>natural world                                                                                               | and Space - Applies spatial reasoning and measure                                                                                                    | ement to make sense of the                                                            |                          |                                           | 4                    |                      |
| /29/2019                                                                                                    | Products                                                                                                    | 3 Digit Addition- No regrouping                                                                                                    | () 💷                                                                                  |                          |                                           |                      | þ                    |
| end<br>s = This section<br>omplete   - Excline<br>ms / Outcol                                                                                                    | ion has no associated stems/outcomes.   @<br>suded                                                                                   | A comment exists for this stem/outcome grade.   🕘 - Stems/Outcomes   🔘 -                                                                                                    | Has Description   📮 - Has Comment   🥥 - C                                             | Collected   C - Late     | () - Missing   ⊘ - E                      | xempt from Final Gra | de   😭 - A<br>Expand |
| yend<br>ts ≣ - This section<br>complete   - Excle<br>ems / Outcoor<br>OT(A) Mathe                                                                                                    | ion has no associated stemsfourcomes.  <br>where s<br>ematice 3 - 20-21 So<br>rec<br>an<br>ent Score De                              | A comment exists for this stem/outcome grade ( ) Stems/Outcomes ( ) •                                                                                                    | Has Description  <br>- Has Comment  <br>- Has Comment  <br>- C                        | sessmei<br>he cateç      | ● Missing   ⊘ - E<br>nts orga<br>gory/ste | anized<br>musir      | by<br>ng th          |
| gend<br>Is if This section<br>omplete   - Exch<br>erms / Outcool<br>OT(A) Mathe<br>tude                                                                                                    | ion has no associated stemplostcomes  <br>mmes<br>ematics 3 - 20-21 So<br>re<br>ant Score De<br>ssignment                            | A comment exists for this stem/outcome grade ( ) Stems/Outcome ( ) •<br>even step 5 in the next section export card category/stem) the row stail<br>etail<br>Fruit Bar Gra                                 | Has Description  <br>ion (viewing ass<br>by expanding th<br>aph                       | sessmei<br>he cateç      | ● Mixing   ⊘ - E                          | anized em usir       | by<br>ng th          |
| is (fight of the sector)<br>orrelate ( - Fick sector)<br>orr(A) Mathe<br>(Call<br>Call<br>Call | ion has no associated stemplostcomes.  <br>mmes ematice 3 - 20-21 Support ematice 3 - 20-21 Support ematt Score De ssignment ategory | A comment exists for this stem/outcome grade ( ) Stems/Outcome ( ) •<br>eee steep 5 in the next section<br>eport card category/stem)<br>rrow<br>•tail<br>Fruit Bar Gra<br>Observations                     | Has Description  <br>Has Comment  <br>ion (viewing ass<br>by expanding th<br>aph<br>s | sessmei<br>he categ      | • Mixing   • -E                           | anized<br>em usir    | de   C A             |
| end<br>is (a) This section<br>complete   - Exci<br>erms / Outcoor<br>OT(A) Mathe<br>Ca<br>Ca<br>Sco                                                                                                    | ent Score De<br>ssignment<br>ategory                                                                                                 | A comment odds for this stem/outcome grade () Stems/Outcomes () •<br>eee step 5 in the next section<br>port card category/stem)<br>row<br>etail<br>Fruit Bar Gra<br>Observations<br>Assignment Description | Has Description  <br>aph<br>aph<br>Category Desc                                      | sessmer<br>he categories | • Mixing   • -E                           | anized<br>em usir    | de   . A             |

Return to the top of the page to select another course.

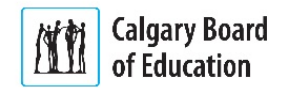

If the student's school has turned on the Stems/Outcomes feature, you can view assessment organized by report card category/stem.

To view assessments organized by report card category/stem:

- On the left-side Navigation menu, click on **Grades** and **Attendance**.
- 2 Click on the **Stems/Outcomes** tab. This page will list all of the student's courses.
- 3 Click on the **Arrow** to the left of the name of a course to expand the list of report card categories/stems.
- If a comment has been entered by the teacher, it will be represented by a speech bubble. Click on the speech bubble to view the comment.

The details of the comment will appear in a slide out window.

Note | In this example, you will also see Indicators entered by the teacher for S1 Report Card marks.

| Navi    | gation                                      | Stems/Outcomes Grades:                                                                                              |                                          |
|---------|---------------------------------------------|----------------------------------------------------------------------------------------------------|------------------------------------------|
|         | MyCBE<br>Grades and                         | Attendance Assignments & Grades Stems / Outcomes 2                                                                  |                                          |
|         | Attendance<br>Report Card /<br>Student Info | Stems / Outcomes / Classes                                                                                          | Expand Classes Collapse All Year 20-21 V |
| <u></u> | Grade History -<br>High School              | Current Classes Legend   Click to expand                                                                            |                                          |
|         | My Schedule                                 | • P1-P2(A-B) Humanities 7 - 20-21                                                                                   |                                          |
| 70      | Attendance<br>History                       | • P3(A-B) Science 7 - 20-21                                                                                         |                                          |
| 7       | Class<br>Registration                       | P4(A-B) Mathematics 7 - 20-21<br>Stems/Outcomes \$1                                                                 | Y1                                       |
|         | School<br>Information                       | COMMENT COMMENT     (Comment Only)                                                                                  | ₹ 4 -                                    |
| 8       | Bus Routes<br>and Stops                     | NUMBER Number - Develops number sense and applies     strategies for computation and estimation                     | -                                        |
| *       | Account<br>Preferences                      | PATTERNS & RELATIONS Patterns and Relations - Uses algebraic reasoning to represent patterns and relationships NATR | -                                        |
| \$      | Student Fees<br>and Service<br>Registration | SHAPE & SPACE Shape and Space - Applies spatial reasoning and measurement to make sense of the natural 3 world      | -                                        |

| Grade and C | omment           |          |
|-------------|------------------|----------|
|             | Area of Strength | <u> </u> |
|             | -                |          |
|             | COM              | form     |
|             | to a             | IOIIII   |
|             | relat            | his      |
|             | skill            | est.     |
| Comment     |                  | <b>*</b> |

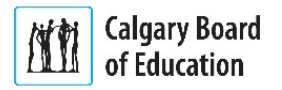

# 5 Click on the **Arrow** to the left of a report card category/stem to view the list of assessments that have been associated with the category/stem.

| MUCDE |           | Attandance  | and Assass  | m a n t l n | formation |      |
|-------|-----------|-------------|-------------|-------------|-----------|------|
|       | Accessing | Allenuarice | anu Assessi | nent n      | nonnation | N-9) |

| urrent Class             | es                   | Legend   Click to expand               |                           |            |    |    |
|--------------------------|----------------------|----------------------------------------|---------------------------|------------|----|----|
| AM(Mon-Fri)              | PM(Mon-Thu) Hon      | ne room - 19-20 🖆                      |                           |            |    |    |
| • OT(Mon-Fri)            | Art 3 - 19-20        |                                        |                           |            |    |    |
| • OT(Mon-Fri)            | English Language     | e Arts 3 - 19-20                       |                           |            |    |    |
| • OT(Mon-Fri)            | Health and Life SI   | <b>cills 3</b> - 19-20                 |                           |            |    |    |
| G Mon-Fri)               | Mathematics 3 - 1    | 9-20                                   |                           |            |    |    |
| 9                        |                      | Stems/Outcomes                         |                           |            | S1 | Y1 |
| - NUMBER Num             | nber - Develops numb | er sense and applies strategies for co | omputation and estimation | ation      | -  |    |
| Due Date                 | Category             | Assignment                             | Flags                     | Grade      |    |    |
| Dec 13, 2019             | Observations         | Fruit Bar Graph                        |                           | 3          |    |    |
| Dec 4, 2019              | Products             | What's the difference?                 |                           | 3          |    |    |
| Nov 27, 2019             | Conversations        | Subtraction Poem                       |                           | 2          |    |    |
| Oct 29, 2019             | Products             | 3 Digit Addition- No regrouping        |                           | 3          |    |    |
| PATTERNS & elationships  | RELATIONS Patterns   | s and Relations - Uses algebraic reas  | oning to represent pa     | tterns and | -  | -  |
| Due Date                 | Category             | Assignment                             | Flags                     | Grade      |    |    |
| Jan 14, 2020             | Conversations        | Shapes Around Us!                      |                           | 4          |    |    |
| Nov 14, 2019             | Observations         | Skip Count by 25                       |                           | - //       |    |    |
| Nov 12, 2019             | Products             | Puzzle Builder                         |                           | 3          |    |    |
| SHAPE & SPA atural world | CE Shape and Space   | e - Applies spatial reasoning and mea  | surement to make se       | nse of the | -  | -  |
|                          |                      |                                        |                           |            |    |    |

| Column     | Description                                                                                                    |
|------------|----------------------------------------------------------------------------------------------------|
| Due Date   | The date that the assessment was due/carried out.                                                                                                    |
| Category   | The type of assessment (e.g., Products, Observations).                                                                                                    |
| Assignment | The title of the assessment.                                                                                                    |
| Flags      | Teachers will use Flags to communicate information<br>about behaviours that impact learning. For example, a<br>teacher will add a flag to indicate the assessment was<br>collected, late, missing, etc. These flags are described in<br>the legend below. |
| Grade      | If the teacher has provided an overall grade on the assessment, it will appear here.                                                                                                    |